# CompactGPS<sup>TM</sup> User Manual

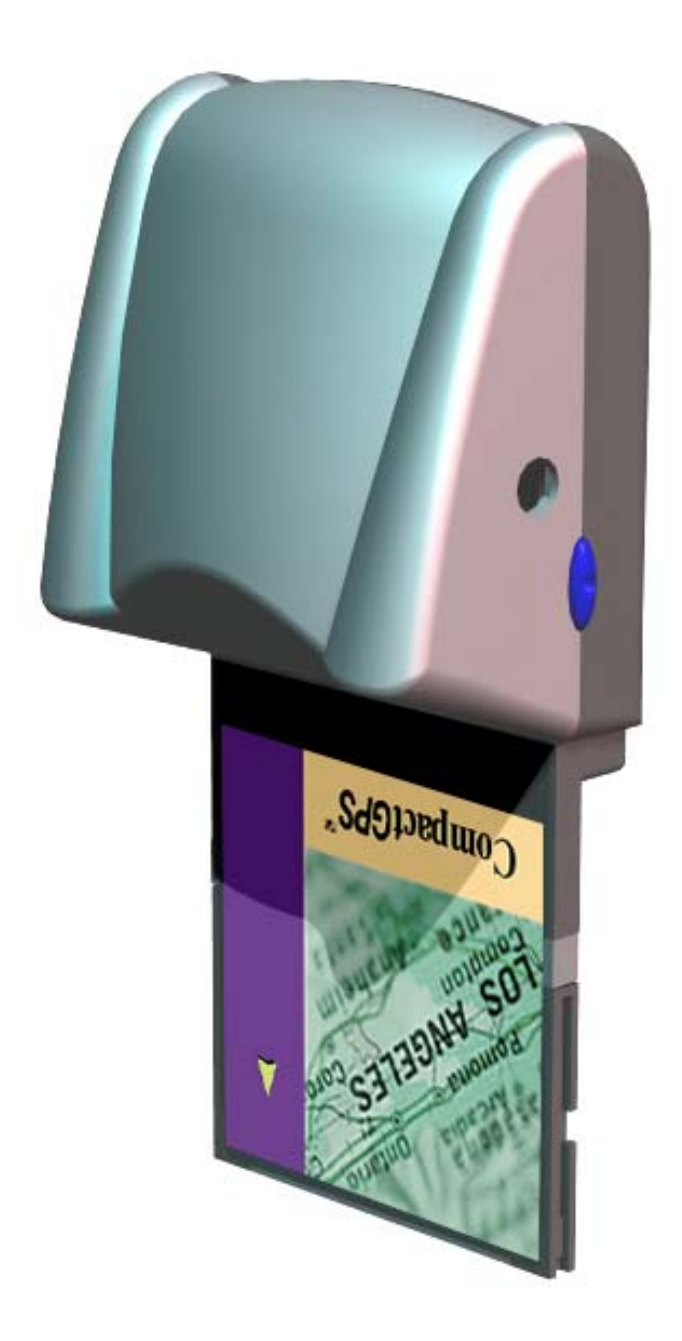

## Contents

| CompactGPS <sup>TM</sup> at A Glance              | 2  |
|---------------------------------------------------|----|
| About CompactFlash <sup>TM</sup>                  | 3  |
| What Is CompactGPS <sup>TM</sup> ?                | 3  |
| What Have Inside the Package?                     | 4  |
| What Is GPS?                                      | 4  |
| Description of the interfaces                     | 4  |
| How to Install & Operate CompactGPS <sup>TM</sup> | 5  |
| How to Install & Operate CompactGPS <sup>TM</sup> | 6  |
| How to Test Your CompactGPS <sup>TM</sup>         | 7  |
| Specifications                                    | 12 |
| Accessory Specifications                          | 13 |
| Software Data                                     | 14 |
| How to enable Push To Fix function                | 17 |
| Troubleshooting                                   | 21 |

## **CompactGPS<sup>TM</sup> at A Glance**

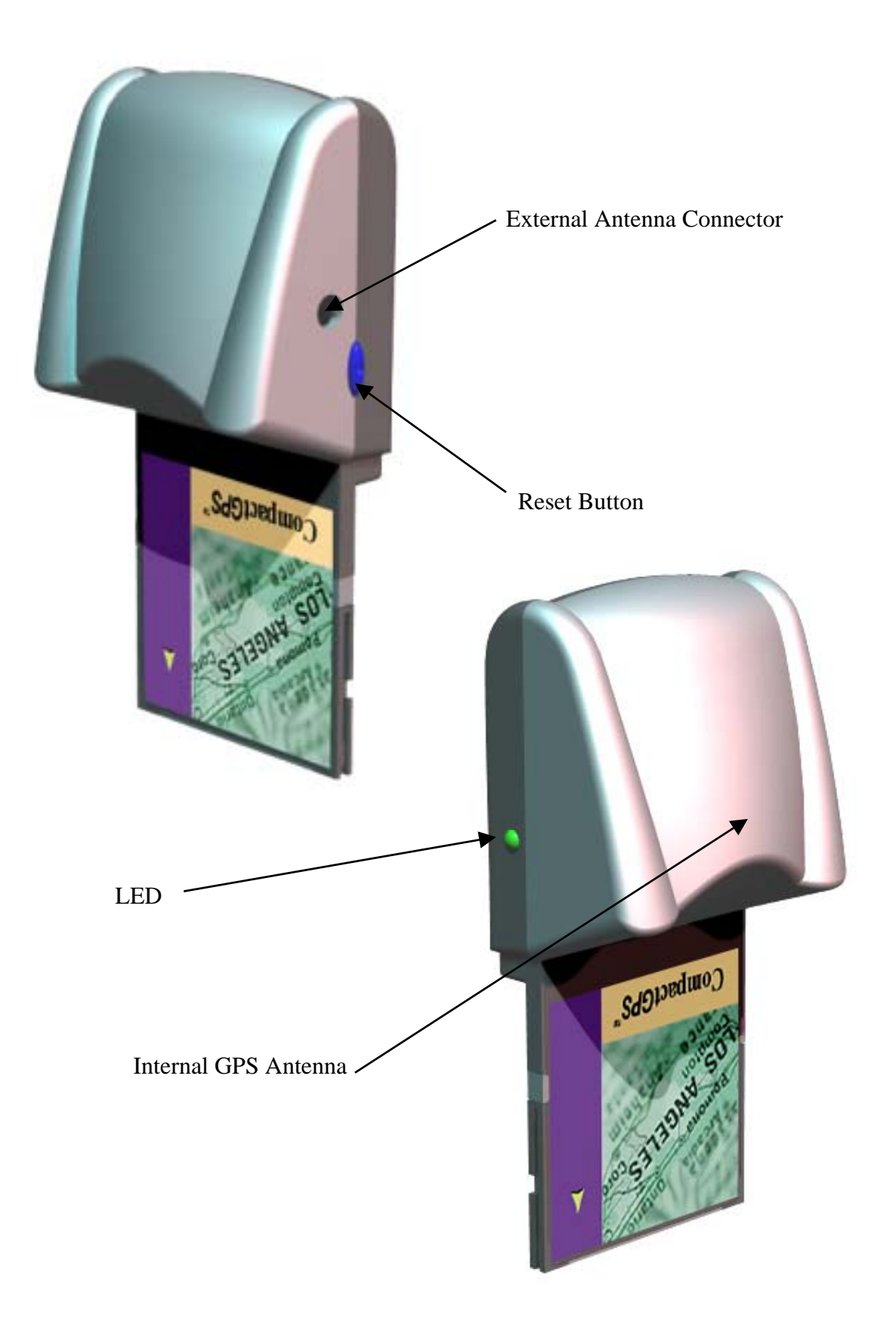

## About CompactFlash<sup>TM</sup>

The CompactFlash<sup>TM</sup> Association (CFA) was established in October 1995 with the premise that CompactFlash<sup>TM</sup> (CF) technology would enable the introduction of a new class of advanced, small lightweight, low power mobile products that would significantly increase the productivity and enhance the lifestyles of millions of people.

The concept behind CF technology was simple: to capture, retain and transport data, audio and images on CompactFlash<sup>TM</sup> Storage Cards. CF Storage Cards provided the capability to easily transfer all types of digital information and software between a large variety of digital systems.

The CFA approved and published the CompactFlash<sup>TM</sup> standard. This vendor-independent specification enabled users to develop CF products that function correctly and are compatible with future CF designs, eliminating compatibility issues.

Now the CFA has developed the CF+ specification to expand the CF concept beyond flash data storage and include I/O devices and magnetic disk data storage. The CF+ specification also includes the original Type I (3.3mm thick) card and newer Type II (5mm thick) cards. While CompactFlash<sup>TM</sup> and many I/O devices can fit into the Type I card, the Type II cards enable higher capacity CompactFlash<sup>TM</sup> cards, magnetic disk cards and many additional I/O cards.

## What Is CompactGPS<sup>TM</sup>?

CompactGPS<sup>TM</sup> introduces a GPS module in CompactFlash<sup>TM</sup> interface. CompactGPS<sup>TM</sup> represents the latest ingenious GPS technology from the leading GPS receiver manufacturer.

Inserting it and implementing a map or navigation software,  $CompactGPS^{TM}$  will convert the compatible devices for GPS functions, such as locate one or multiple objects, conduct personal & vehicle navigation, and / or apply for geographical surveys.

## What Have Inside the Package?

Before you start up, make sure that your package includes the following items. If any items are missing or damaged, contact your dealer immediately. Please refer to the contact information on the last page of this manual.

**GPS** Receiver

User Manual CD

External Antenna (Option)

Warranty Card

## What Is GPS?

In 1974 the USA Department of Defense set about developing a Global Positioning System (GPS), a constellation of 24 satellites that Orbits 12,000 miles above the Earth. Using triangulation of signals from four of the satellites, a receiving unit on earth can pinpoint its current location to within a few meters. A GPS device receives the GPS data from satellites and then converts the GPS data into longitude, latitude, and altitude (LLA) data, velocity, time and etc. Position and navigation information is vital to a wide range of professional and recreational activities covering surveying, search and rescue, tracking, hiking, navigating, and so forth.

## **Description of the interfaces**

## **LED** Function

| LED off      | GPS receiver switch off       |
|--------------|-------------------------------|
| LED on       | GPS receiver searching signal |
| LED flashing | GPS signal is fixed.          |

## **Reset Button**

When push the Reset button, it will initialize and restart the CompactGPS<sup>TM</sup> system.

#### **External Antenna Connector/External GPS antenna**

This connector is designed for external GPS antenna. Please refer the Accessory Specifications for detail descriptions and specification of external antenna.

## When to use the External Antenna

When you are in a car, or any environments that GPS signal is blocked, the external GPS antenna will help to receive better GPS signal. Please place the external GPS antenna in an outdoor open-space to ensure a better GPS performance.

### How to use the External Antenna

Plug the reversed MMCX connector of the external antenna to the jack on  $CompactGPS^{TM}$ . Place the external antenna on the roof of the car or an outdoor open-space, and make sure place it in correct direction. That is, the side with magnetic is the bottom side, and the upper side must face to sky in order to receive better signal reception.

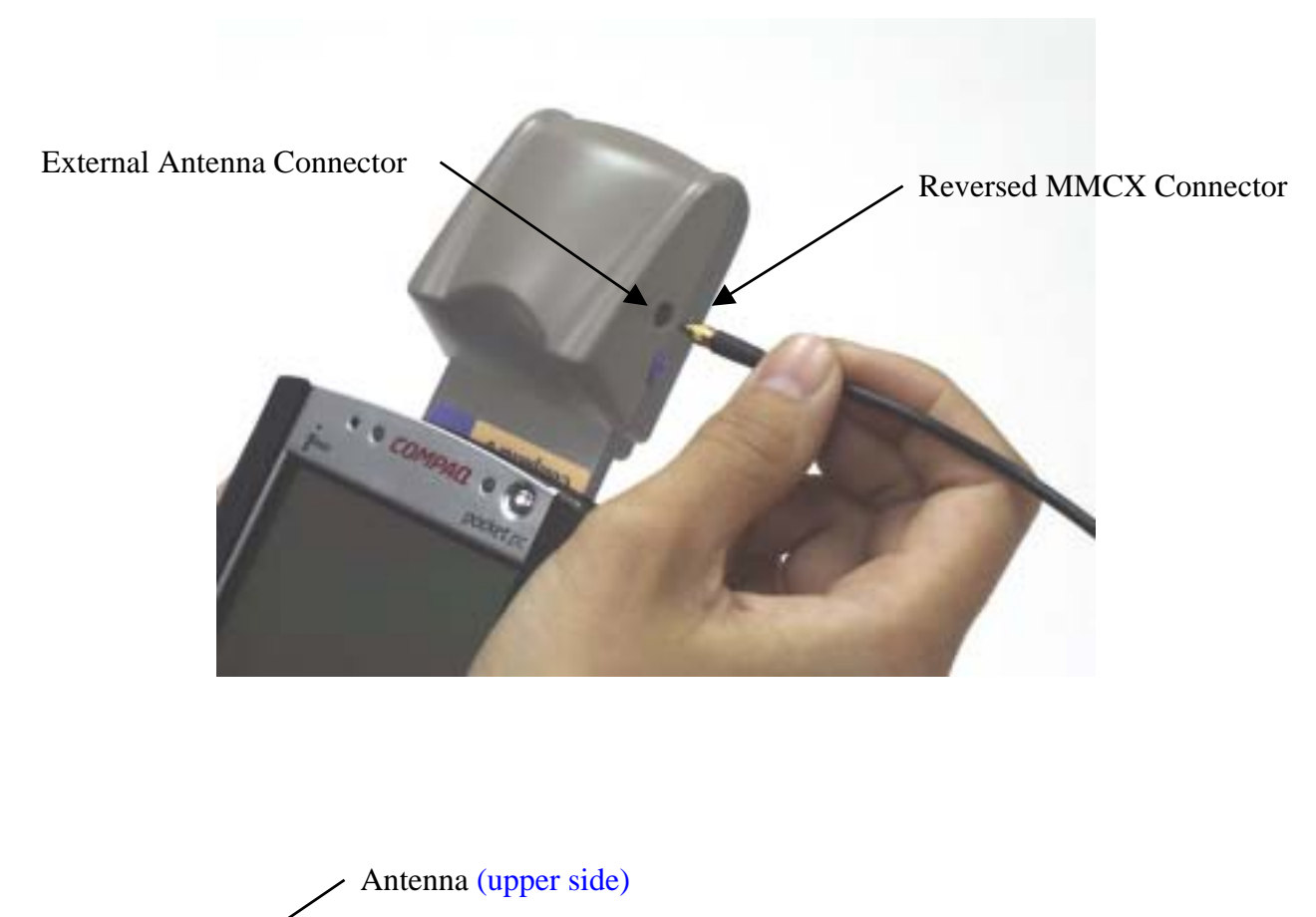

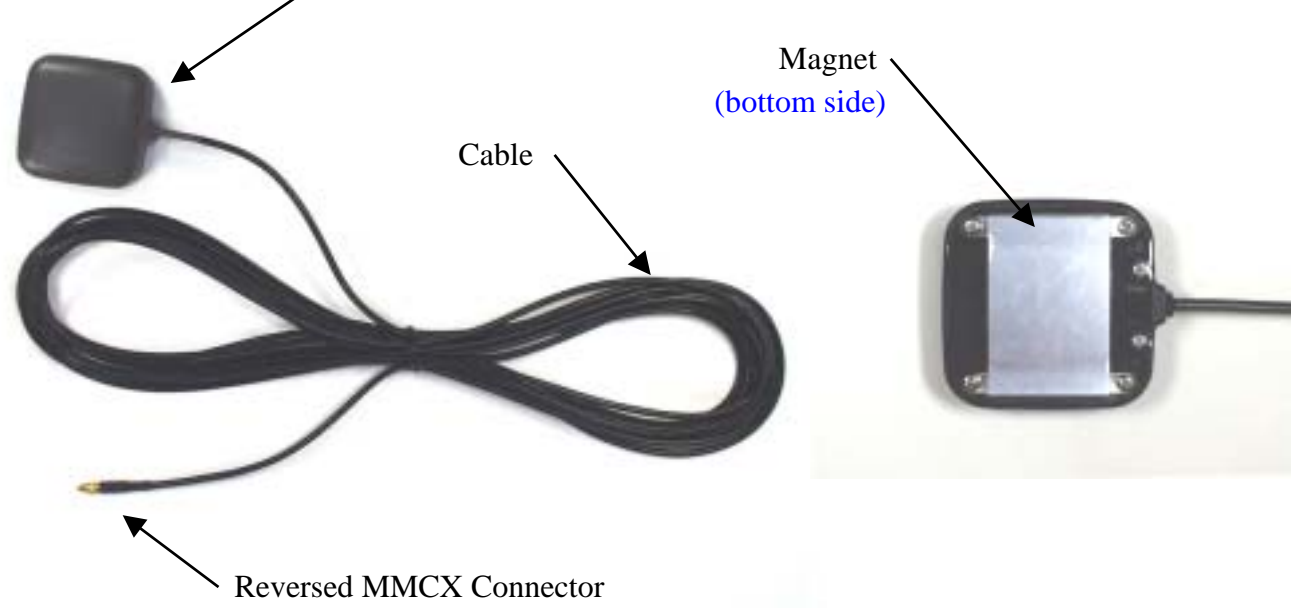

 $CompactGPS^{TM}$ 

## How to Install & Operate CompactGPS<sup>TM</sup>

The CompactGPS<sup>TM</sup> supports plug and play.

- 1.If your PDA or laptop have CompactFlash<sup>TM</sup> slot just plug your CompactGPS<sup>TM</sup> into the slot.
- 2.If you don't have the CompactFlash<sup>™</sup> slot but you got a PCMCIA slot, then you can apply a adapter to connect your CompactGPS<sup>™</sup> to PCMCIA slot.

## Note:

1.In order to see NMEA0183 navigational data, use the Hyper Terminal program of Windows 95/98<sup>®</sup>. Please setup the COM port connected with CompactGPS<sup>TM</sup> to:

| Baud rate:    | 4800  |
|---------------|-------|
| Data bit:     | 8     |
| Parity:       | None  |
| Stop bit:     | 1     |
| Flow control: | None. |

2.Refer to NMEA 0183 data format.

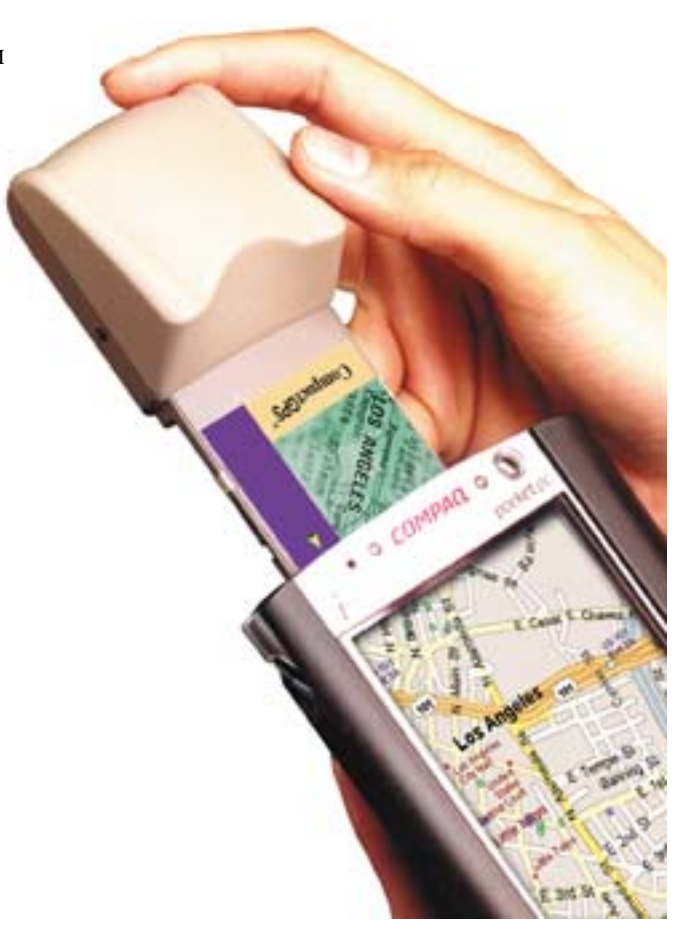

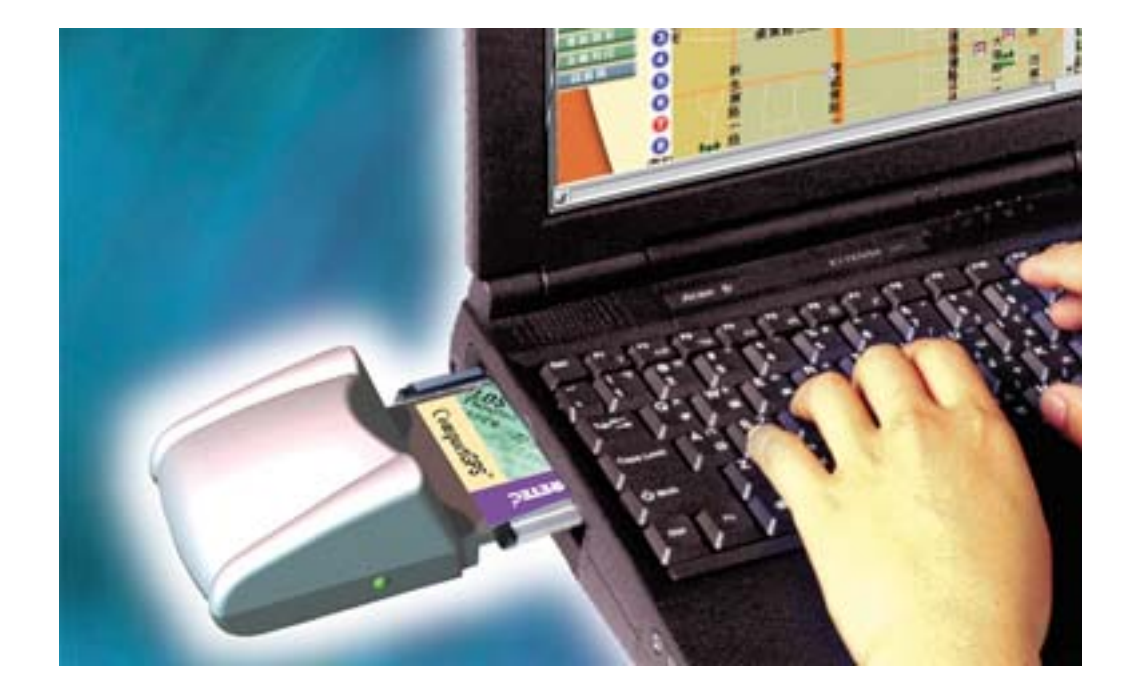

## How to Test Your CompactGPS<sup>TM</sup>

## Install Guide:

- 1. Copy GPSDemo.exe from PC to your Pocket PC.
- (1) Install Microsoft ActiveSync to your PC. Refer to your Pocket PC manual for installation procedure.
- (2) Setup your Pocket PC cradle to Desktop PC UART port. The Microsoft ActiveSync will detect your Pocket PC automatically.

| 😌 Microsoft ActiveSync 🍾         | _ |
|----------------------------------|---|
| Eile View Icols Help             |   |
| Sync Sor Details Explore Options |   |
| Pocket_PC                        |   |
| Connected                        |   |
| Synchronized                     | ť |
| Information Type States          |   |
|                                  |   |
|                                  |   |
|                                  |   |
|                                  |   |

(3) After finish the connection between PC and the Pocket PC. Copy GPSDemo.exe file to the target path: \Mobile Device\My Pocket PC\windows\Start Menu. ActiveSync will automatically transfer to Pocket PC

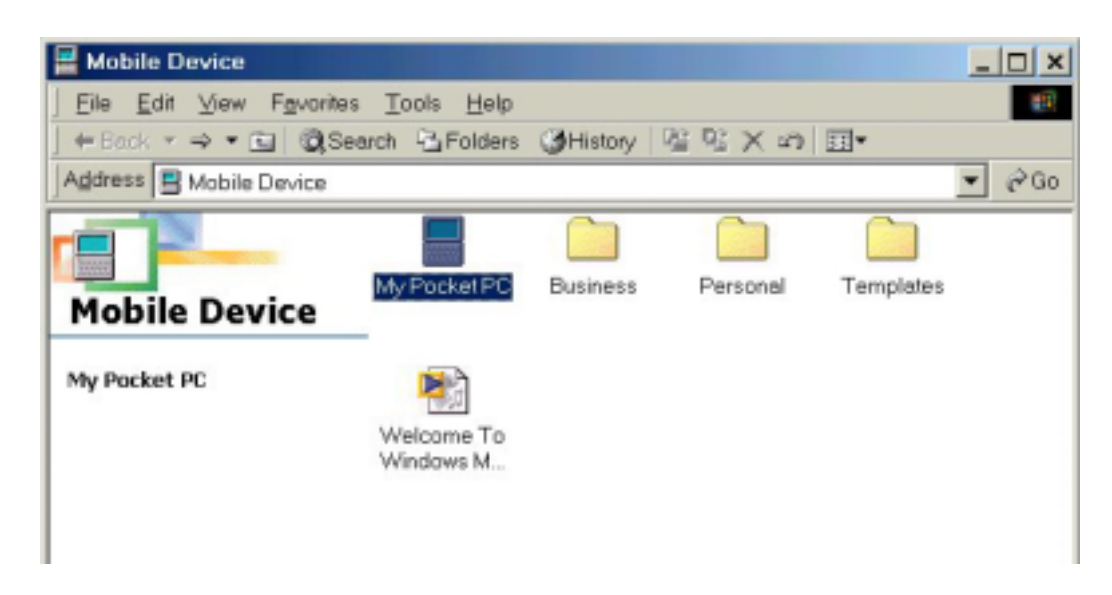

| Hy Pocket PC                                                                                                    |                 |              |               |         | _ 🗆 🗙    |
|----------------------------------------------------------------------------------------------------|-----------------|--------------|---------------|---------|----------|
| EileEile | Tools Help      | p            |               |         | <b>1</b> |
| 🕹 Back 🔹 🔿 🖈 🔂 🥘 Sear                                                                                                    | ch 🗟 Folder     | rs GHistory  | 印刷メる          | <b></b> |          |
| Address 🖪 My Pocket PC                                                                                                    |                 |              |               |         | ▼ 🖗 Go   |
|                                                                                                    | <b>Database</b> | Li Doministr | Deserver      |         |          |
| My Pocket PC                                                                                                    | Dalabases       | My Documents | Flogram Flies | remp    |          |
| Windows                                                                                                    |                 |              |               |         |          |
|                                                                                                    | Windows         |              |               |         |          |
|                                                                                                    |                 |              |               |         |          |

| 🚍 Windows            |                            |         |                             |               | _ 🗆 🗙 |
|----------------------|----------------------------|---------|-----------------------------|---------------|-------|
| <u>EileEile</u>      | <u>T</u> ools <u>H</u> elp |         |                             |               | 10    |
| ↓ Back ▼ → ▼ 🔂 🥘 See | arch BFolders              | History | 昭昭×3                        | <b>II</b> •   |       |
| Address 🗅 Windows    |                            |         |                             |               | ▼ @Go |
|                      |                            |         |                             |               |       |
| Windows              | AppButtons                 | AvantGo | Cookies                     | Favorites     |       |
| Start Menu           |                            |         |                             |               |       |
|                      | Fonts                      | Help    | History                     | Programs      |       |
|                      |                            |         |                             |               |       |
|                      | Start Menu                 | StartUp | Temporary<br>Internet Files | malconfig.cfg |       |
|                      |                            |         |                             |               |       |

| 🔁 Start Menu         |                         |                      |            |            | _ 🗆 × |
|----------------------|-------------------------|----------------------|------------|------------|-------|
| Eile Edit View Fovor | ites Iools <u>H</u> elp |                      |            |            | 100   |
| - Back 🖬 🧿           | Search 🔁 Folders        | History              | 的X的的       | <b>II*</b> |       |
| Address 🗀 Start Menu |                         |                      |            |            | ▼ @Go |
|                      |                         |                      | <u>e</u> _ | Q.         |       |
| Start Menu           | Programs                | Settings             | Calendar   | Contacts   |       |
| GPSDemo              |                         | 2                    | P          | Q.         |       |
|                      | Inbox                   | Internet<br>Explorer | Notes      | Tasks      |       |
|                      | <b>P</b>                | -                    |            |            |       |
|                      | Windows<br>Media        | GPSDemo              |            |            |       |
|                      |                         |                      |            |            |       |
|                      |                         |                      |            |            |       |

2. Execute GPSDemo by double click the GPSDemo Icon as show below.

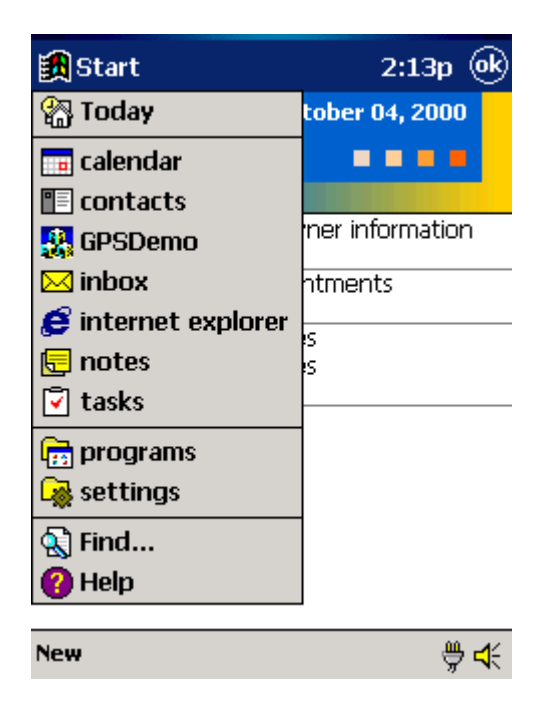

## 3. Show initial Logo

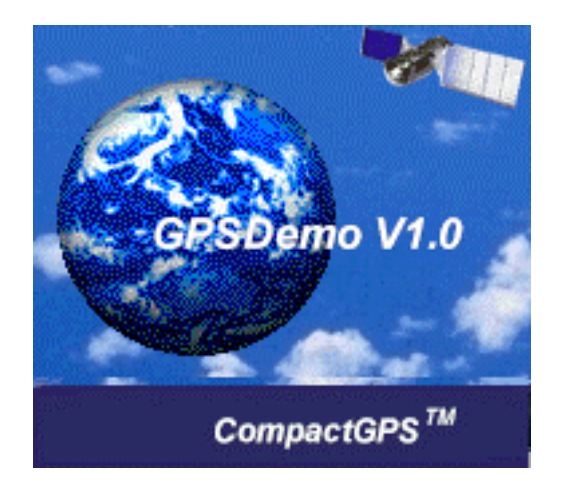

If there is no GPS module on the CompactFlash<sup>TM</sup> slot, it will show Message "Can't Open Comport". Then, please try to choose other Comport, (For example :If you use HP Jornada PDA you can try to choose Com 2) you must insert the GPS module and enter OPEN button to restart.

| GP5Demo 💽          |
|--------------------|
| Can't Open Comport |
|                    |

4. If the GPS module can't receive any signal in about 5 seconds, it will show Message "Can't Find GPS Module". Then, you must insert the GPS module and enter OPEN button to restart.

| Error 💿               |
|-----------------------|
| Can't Find GPS Module |
|                       |

5. If everything is ok, it will show the satellite diagram like below. Push the **ok** button on title bar will terminate the program. Enter the "Position" Button will change to Position diagram

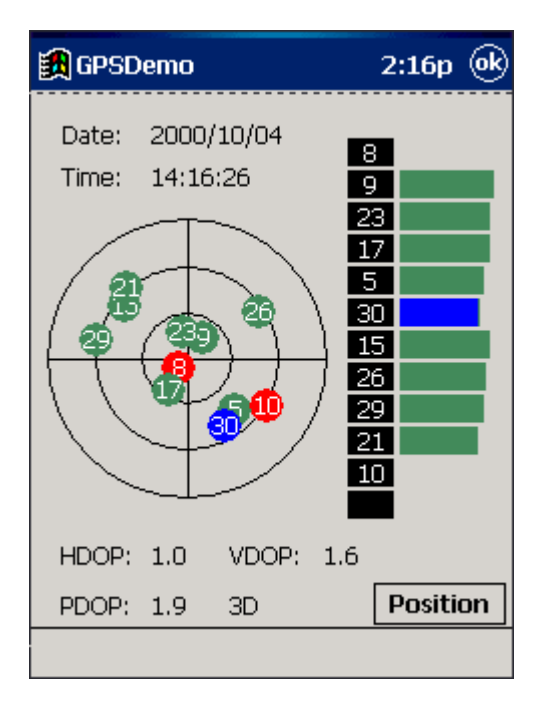

6. Position Diagram will show the position. Enter **ok** button can return to the satellite diagram. Push **Cold St.** button can clear the GPS module data and initialize GPS data receiving.

| 🎒 GpsDemo                                                                | 10:06a 🔶  |
|--------------------------------------------------------------------------|-----------|
| Latitude:<br>25°00'59.2"<br>Longitude:<br>121°17'52.74                   | N<br>4" E |
| Date: 2001/03/28<br>Time: 10:05:57<br>Speed: 0.0 KM<br>Altitude: 207.7 M | Cold St.  |
|                                                                          | <b>E</b>  |

## **Specifications**

## **Physical characteristics**

Dimension 48mm(W) \* 103.5mm(L) \* 33mm(H) Weight 65 grams

## **Temperature characteristics**

| Storage temperature:   | -20 | ~+65   |  |
|------------------------|-----|--------|--|
| Operating temperature: | 0   | ~ + 55 |  |

## General

| Sensitivity | -135 dBm            |
|-------------|---------------------|
| Channels    | 12 channels         |
| L1          | 1575.42 MHz.        |
| C / A code  | 1.023MHz chip rate. |

## Accuracy

Position accuracy : 10m, 95% Velocity accuracy : 0.1 meters / second without SA Time accuracy : 1 microsecond synchronized to GPS time.

## Datum

WGS-84.

## Position update period

Every 1 second

## **Dynamic conditions**

Altitude : 18000 meters (60000 feet) max. Velocity : 515 meters / second max. Acceleration : 4 G, max. Jerk : 20 meters / second<sup>3</sup>, max.

## Power

| It shall use the following power | : DC $3.3V \pm 10\%$ |
|----------------------------------|----------------------|
| Full/Max current                 | : 160mA              |
| Trickle/Min current              | : 35mA               |
| Typical current                  | : 80mA               |

## **Accessory Specifications**

## **External GPS Antenna**

## Physical characteristics

| Cable length | 500cm                   |
|--------------|-------------------------|
| Weight       | $110 \pm 10g$ (typical) |
| Connector    | Reversed MMCX (180°)    |
| Cable        | RG-174                  |
| Color        | Black                   |

## **Temperature characteristics**

| Storage temperature:   | -40 | ~ +85        |
|------------------------|-----|--------------|
| Operating temperature: | -30 | <b>~</b> +80 |

## General

| Center Freque | ency $1575.42 \pm 1.023$ MHz |  |  |
|---------------|------------------------------|--|--|
| LNA Gain      | 26dB(min, at 25±15 )         |  |  |
| Noise Figure  | 2.0dB(max, at 25±15 )        |  |  |
| Voltage       | 3.3 ±0.3V                    |  |  |
| Current       | 12mA(max)                    |  |  |

 $CompactGPS^{TM}$ 

## **Software Data**

## NMEA V2.2 Protocol

It is the compact flash interface

## **NMEA Output Messages**

The CompactGPS<sup>TM</sup> outputs the following messages as shown in Table 1 :

| Table 1         NMEA Output Messages |                                        |  |  |
|--------------------------------------|----------------------------------------|--|--|
| NMEA Record                          | Description                            |  |  |
| GGA                                  | Global positioning system fixed data   |  |  |
| GSA                                  | GNSS DOP and active satellites         |  |  |
| GSV                                  | GNSS satellites in view                |  |  |
| RMC                                  | Recommended minimum specific GNSS data |  |  |

#### NINTEA O-A----ANA

## **GGA - Global Positioning System Fixed Data**

Table 2 contains the values of the following example :

\$GPGGA, 161229.487, 3723.2475, N, 12158.3416, W, 1, 07, 1.0, 9.0, M, , , ,0000\*18

| Table 2 OGA Data Format |            |        |                                   |
|-------------------------|------------|--------|-----------------------------------|
| Name                    | Example    | Units  | Description                       |
| Message ID              | \$GPGGA    |        | GGA protocol header               |
| UTC Position            | 161229.487 |        | hhmmss.sss                        |
| Latitude                | 3723.2475  |        | ddmm.mmmm                         |
| N/S Indicator           | Ν          |        | N=north or S=south                |
| Longitude               | 12158.3416 |        | dddmm.mmmm                        |
| E/W Indicator           | W          |        | E=east or W=west                  |
| Position Fix Indicator  | 1          |        | See Table 2-1                     |
| Satellites Used         | 07         |        | Range 0 to 12                     |
| HDOP                    | 1.0        |        | Horizontal Dilution of Precision  |
| MSL Altitude            | 9.0        | meters |                                   |
| Units                   | М          | meters |                                   |
| Geoid Separation        |            | meters |                                   |
| Units                   | М          | meters |                                   |
| Age of Diff. Corr.      |            | second | Null fields when DGPS is not used |
| Diff. Ref. Station ID   | 0000       |        |                                   |
| Checksum                | *18        |        |                                   |
| < CR > < LF >           |            |        | End of message termination        |

### Table 2 GGA Data Format

| Table 2-1 Fosition Fix Indicator |                                       |  |  |
|----------------------------------|---------------------------------------|--|--|
| Value                            | Description                           |  |  |
| 0                                | Fix not available or invalid          |  |  |
| 1                                | GPS SPS Mode, fix valid               |  |  |
| 2                                | Differential GPS, SPS Mode, fix valid |  |  |
| 3                                | GPS PPS Mode, fix valid               |  |  |

## Table 2-1 Position Fix Indicator

#### **GSA - GNSS DOP and Active Satellites**

Table 3 contains the values of the following example :

\$GPGSA, A, 3, 07, 02, 26, 27, 09, 04, 15, , , , , , 1.8, 1.0, 1.5\*33

|                             | Table 3 | GSA Dat | ta Format                        |
|-----------------------------|---------|---------|----------------------------------|
| Name                        | Example | Units   | Description                      |
| Message ID                  | \$GPGSA |         | GSA protocol header              |
| Mode 1                      | А       |         | See Table 3-2                    |
| Mode 2                      | 3       |         | See Table 3-1                    |
| Satellite Used <sup>1</sup> | 07      |         | Sv on Channel 1                  |
| Satellite Used <sup>1</sup> | 02      |         | Sv on Channel 2                  |
|                             |         |         |                                  |
| Satellite Used <sup>1</sup> |         |         | Sv on Channel 12                 |
| PDOP                        | 1.8     |         | Position Dilution of Precision   |
| HDOP                        | 1.0     |         | Horizontal Dilution of Precision |
| VDOP                        | 1.5     |         | Vertical Dilution of Precision   |
| Checksum                    | *33     |         |                                  |
| < CR > < LF >               |         |         | End of message termination       |

#### Table 3-1 Mode 1

| Value | Description       |
|-------|-------------------|
| 1     | Fix not available |
| 2     | 2D                |
| 3     | 3D                |

#### Table 3-2 Mode 2

| Value | Description                      |  |  |
|-------|----------------------------------|--|--|
| М     | Manual - forced to operate in 2D |  |  |
|       | or 3D mode                       |  |  |
| А     | Automatic - allowed to           |  |  |
|       | automatically switch 2D/3D       |  |  |

### **GSV - GNSS Satellites in View**

Table 4 contains the values of the following example :

\$GPGSV, 2, 1, 07, 07, 79, 048, 42, 02, 51, 062, 43, 26, 36, 256, 42, 27, 27, 138, 42\*71

| Table 4 OS V Data Format        |         |         |                                       |
|---------------------------------|---------|---------|---------------------------------------|
| Name                            | Example | Units   | Description                           |
| Message ID                      | \$GPGSV |         | GSV protocol header                   |
| Number of Messages <sup>1</sup> | 2       |         | Range 1 to 3                          |
| Messages Number <sup>1</sup>    | 1       |         | Range 1 to 3                          |
| Satellites in View              | 07      |         |                                       |
| Satellite ID                    | 07      |         | Channel 1(Range 1 to 32)              |
| Elevation                       | 79      | degrees | Channel 1(Maximum 90)                 |
| Azimuth                         | 048     | degrees | Channel 1(True, Range 0 to 359)       |
| SNR (C/No)                      | 42      | dBHz    | Range 0 to 99, null when not tracking |
|                                 |         |         |                                       |
| Satellite ID                    | 27      |         | Channel 4(Range 1 to 32)              |
| Elevation                       | 27      | degrees | Channel 4(Maximum 90)                 |
| Azimuth                         | 138     | degrees | Channel 4(True, Range 0 to 359)       |
| SNR (C/No)                      | 42      | dBHz    | Range 0 to 99, null when not tracking |
| Checksum                        | *71     |         |                                       |
| < CR > < LF >                   |         |         | End of message termination            |

#### Table 4GSV Data Format

## **RMC - Recommended Minimum Specific GNSS Data**

Table 5 contains the values of the following example : \$GPRMC, 161229.487, A, 3723.2475, N, 12158.3416, W, 0.13, 309.62, 120598, ,\*10

| Name                | Example    | Units   | Description                      |
|---------------------|------------|---------|----------------------------------|
| Message ID          | \$GPRMC    |         | RMC protocol header              |
| UTC Position        | 161229.487 |         | hhmmss.sss                       |
| Status              | А          |         | A=data valid or V=data not valid |
| Latitude            | 3723.2475  |         | ddmm.mmmm                        |
| N/S Indicator       | Ν          |         | N=north or S=south               |
| Longitude           | 12158.3416 |         | dddmm.mmmm                       |
| E/W Indicator       | W          |         | E=east or W=west                 |
| Speed Over Ground   | 0.13       | knots   |                                  |
| Course Over Ground  | 309.62     | degrees | True                             |
| Date                | 120598     |         | ddmmyy                           |
| Magnetic Variation  |            | degrees | E=east or W=west                 |
| Checksum            | *10        |         |                                  |
| < CR $>$ $<$ LF $>$ |            |         | End of message termination       |

## Table 5 RMC Data Format

## How to enable Push To Fix function

- 1. Switch the communication protocol from NMEA to SIRF binary
- 2. Enable PTF function
- 3. Switch back to NMEA protocol with the output rate as following:

GPGGA 1/sGPGSA 1/sGPGSV 5/sGPRMC 1/s

## Set SIRF protocol at NMEA protocol

This command message is used to set the protocol (SiRF Binary or NMEA) and/or the communication parameters (baud rate, data bits, stop bits, parity). Generally, this command is used to switch the module back to SiRF Binary protocol mode where a more extensive command message set is available. When a valid message is received, the parameters are stored in battery-backed SRAM and then the Evaluation Unit restarts using the saved parameters.

Table 6 contains the input values for the following example: Switch to SIRF Binary protocol at 9600,8,N,1

| PSKF100,0,9000,8,1,0*°0C |  |
|--------------------------|--|
|                          |  |

| Tuble o Bet Bellui I oliv Dutu I olimut |                                                         |                                                                                                    |  |  |  |
|-----------------------------------------|---------------------------------------------------------|----------------------------------------------------------------------------------------------------|--|--|--|
| Example                                 | Units                                                   | Description                                                                                                    |  |  |  |
| \$PSRF100                               |                                                         | PSRF100 protocol header                                                                                                    |  |  |  |
| 0                                       |                                                         | 0=SiRF Binary, 1=NMEA                                                                                                    |  |  |  |
| 9600                                    |                                                         | 4800,9600,19200,38400                                                                                                    |  |  |  |
| 8                                       |                                                         | 8,71                                                                                                    |  |  |  |
| 1                                       |                                                         | 0,1                                                                                                    |  |  |  |
| 0                                       |                                                         | 0=None ,1=Odd,2=Even                                                                                                    |  |  |  |
| *0C                                     |                                                         |                                                                                                    |  |  |  |
|                                         |                                                         | End of message termination                                                                                                 |  |  |  |
|                                         | Example<br>\$PSRF100<br>0<br>9600<br>8<br>1<br>0<br>*0C | Example         Units           \$PSRF100         0           9600         8           1         0           *0C         0 |  |  |  |

## **Table 6 Set Serial Port Data Format**

<sup>1</sup>SiRF protocol is only valid for 8data bits, 1 stop bit, and no parity.

### Protocol to enable the Push To Fix function---Message I.D. 151

Table 7 contains the input values for the following example: Sets the receiver into low power Modes. Example: Set receiver to PTF off.

A0A20009—Start Sequence and Payload Length

9700000C800000C8-Payload

0227B0B3—Message Checksum and End Sequence

|                  |       | Binary(Hex) |          |       |                    |
|------------------|-------|-------------|----------|-------|--------------------|
| Name             | Bytes | Scale       | Example  | Units | Description        |
| Message ID       | 1     |             | 97       |       | ASCII 151          |
| Push To Fix Mode | 2     |             | 0000     |       | ON=1, OFF=0        |
| Duty Cycle       | 2     | *10         | 00C8     | %     | % Time on          |
| Milli Seconds On | 4     |             | 000000C8 | ms    | Range 200 ~ 500 ms |
| Time             |       |             |          |       |                    |

 Table 7 Set Trickle Power Parameters I.D. 151

Payload Length: 9bytes.

#### **Push-to-Fix**

In this mode the receiver will turn on every 30 minutes to perform a system update consisting of a RTC calibration and satellite ephemeris data collection if required (i.e., a new satellite has become visible) as well as all software tasks to support SnapStart in the event of an NMI. Ephemeris collection time in general this takes 18 to 30 seconds. If ephemeris data is not required then the system will re-calibrate and shut down. In either case, the amount of time the receiver remains off will be in proportion to how long it stayed on:

Off period = (On Period\*(1-Duty Cycle) / Duty Cycle)

Off Period is limited to 30 minutes. The duty cycle will not be less than approximately On Period/1800, or about 1%. Push-to-Fix keeps the ephemeris for all visible satellites up to date so position/velocity fixes can generally be computed within SnapStart times (when requested by the user) on the order of 3 seconds.

#### Switch To NMEA Protocol at Sirf protocol- Message I.D. 129

Table 8 contains the input values for the following example:

Request the following NMEA data at 9600 baud:

GGA – ON at 1 sec, GLL – 1sec, GSA – ON at 1 sec GSV – ON at 1 sec, RMC – 1 sec, VTG – 1 sec

Example:

A0A20018 - Start Sequence and Payload Length

| Table 8         Switch To NMEA Protocol |       |             |         |       |                            |
|-----------------------------------------|-------|-------------|---------|-------|----------------------------|
|                                         |       | Binary(Hex) |         |       |                            |
| Name                                    | Bytes | Scale       | Example | Units | Description                |
| Message ID                              | 1     |             | 81      |       | ASCII 129                  |
| Mode                                    | 1     |             | 02      |       |                            |
| GGA Message <sup>1</sup>                | 1     |             | 01      | 1/s   |                            |
| Checksum <sup>2</sup>                   | 1     |             | 01      |       |                            |
| GLL Message                             | 1     |             | 00      | 1/s   |                            |
| Checksum                                | 1     |             | 01      |       |                            |
| BSA Message                             | 1     |             | 05      | 1/s   |                            |
| Checksum                                | 1     |             | 01      |       |                            |
| GSV Message                             | 1     |             | 05      | 1/s   |                            |
| Checksum                                | 1     |             | 01      |       |                            |
| RMC Message                             | 1     |             | 00      | 1/s   |                            |
| Checksum                                | 1     |             | 01      |       |                            |
| VTG Message                             | 1     |             | 00      | 1/s   |                            |
| Checksum                                | 1     |             | 01      |       |                            |
| Unused Field                            | 1     |             | 00      |       | Recommended value          |
| Unused Field                            | 1     |             | 01      |       | Recommended value          |
| Unused Field                            | 1     |             | 00      |       | Recommended value          |
| Unused Field                            | 1     |             | 01      |       | Recommended value          |
| Unused Field                            | 1     |             | 00      |       | Recommended value          |
| Unused Field                            | 1     |             | 01      |       | Recommended value          |
| Unused Field                            | 1     |             | 00      |       | Recommended value          |
| Unused Field                            | 1     |             | 01      |       | Recommended value          |
| Baud Rate                               | 1     |             | 12C0    |       | 38400,19200,9600,4800,2400 |

## 0164B0B3 – Message Checksum and End Sequence

Payload Length: 24bytes

A value of 0x00 implies NOT to send message, otherwise data is sent at 1 message every X seconds requested (i.e., to request a message to be sent every 5 seconds, request the message using a value of 0x05.)Maximum rate is 1/255s.

A value of 0x00 implies the checksum is NOT calculated OR transmitted with the message (not recommended). A value of 0x01 will have a checksum calculated and transmitted as part of the message (recommended).

After the CompactGPS<sup>TM</sup> enter the sleep mode, user can get a fast navigation solution by pressing the Wake Up Button (Reset button).

 $CompactGPS^{TM}$ 

## Troubleshooting

| Problem      | Reason                                | Solution                                                    |
|--------------|---------------------------------------|-------------------------------------------------------------|
| No position  | Weak or no GPS signal can be          | Connect an external antenna which locate at a               |
| output but   | received at the place                 | outdoors open space to your CompactGPS <sup>TM</sup> and    |
| timer is     | $CompactGPS^{TM}$ is.                 | then press Reset Button.                                    |
| counting     | At outdoor space but GPS signal is    | Go outdoors and press Reset Button to try again,            |
|              | blocked by buildings                  | or connect an external antenna to improve the               |
|              |                                       | poor GPS signal.                                            |
| Execute Fail | Wrong CPU Type                        | Pocket PC support multiple types of CPU. Make               |
|              |                                       | sure you download the correct software. (You                |
|              |                                       | can use 'setting' function of start menu on your            |
|              |                                       | PDA to check the correct CPU type)                          |
| Can't Open   | The CompactFlash <sup>TM</sup> is not | Insert CompactFlash <sup>TM</sup> or Close all other        |
| COM port     | inserted or some other application    | applications that using the COM port.                       |
|              | is using the COM port.                |                                                             |
| Can't Find   | Poor connection                       | Check the CompactFlash <sup>TM</sup> is inserted correctly. |
| GPS Module   |                                       |                                                             |
| No signal    | No action for few minutes may         | Close the application and execute it again to               |
|              | cause Pocket PC enters power          | reopen the COM port.                                        |
|              | saving mode. It will close the        |                                                             |
|              | COM port at the same time.            |                                                             |
|              |                                       |                                                             |
|              |                                       |                                                             |
|              | Weak or no GPS signal when using      | Connect an external antenna to your                         |
|              | CompactGPS indoors.                   | CompactGPS <sup>1M</sup> and place it at an outdoors open   |
|              |                                       | space, then press Reset button.                             |
|              |                                       |                                                             |
|              |                                       |                                                             |
|              |                                       |                                                             |